## ShareLine ご契約者様向け インターネット接続設定ガイド Windows XP 版

※セットアップ前に、「ShareLine 登録証」をご用意下さい。

| 〒577-0015 大阪府 1<br>長田三丁目5番11号                                                               | 東大販市                                                                         | 免行日 0000年00月00日<br>お客様番号 000000000                                                                                                    | ]    |  |  |
|---------------------------------------------------------------------------------------------|------------------------------------------------------------------------------|----------------------------------------------------------------------------------------------------|------|--|--|
| ShareLine 様                                                                                 |                                                                              | 紀コム子ク株式会社<br>〒617-0415-X1580年東2151年1月8日1日<br>1日、(コーディ83-1012)-4824-<br>1日、(コーディ83-1012)-4824-756<br>月間(中一金頃10-90-17-80)<br>FAX (0+3784-3118<br>sequent/Bakant (in k_10)(1)-(zma, sharaline_1)) |      |  |  |
| 1                                                                                           | と鉄証                                                                          |                                                                                                    |      |  |  |
| IP-Metwork ShareLineに接続<br>ご登録内容をご確認ください<br>※バスワードは暗証番号にあ<br>登録証の再発行は、別途1,<br>申込から6ヶ月間は解約でき | するための大切な書類です。<br>。<br>たるものです。塗難・紛失されることな<br>050円(税込)が必要です。<br>きませんので、ご了承下さい。 | ないよう、管理には十分ご注意下さい。                                                                                                    |      |  |  |
| 登録情報                                                                                        |                                                                              | · · · · · · · · · · · · · · · · · · ·                                                                                                    | ı    |  |  |
| 目契約情報                                                                                       |                                                                              |                                                                                                    |      |  |  |
| ■ご利用開始日■ご契約内容                                                                               | 0000/00/00 ■ご丼<br>ADSL対応ブラン                                                  | ★朐 目 0000/00/00                                                                                                    |      |  |  |
| ■設定情報                                                                                       |                                                                              |                                                                                                    |      |  |  |
| ■接続アカウント                                                                                    | Sample@ioadsl e. e. e.<br>読み パス・ニー・エー・ー・エル<br>・ イ・ユス ・、 マート・エス・コ<br>ス・ニー・エー  | ・・イー・アットマーク・アイ・オー・エイ<br>エイチ・エイ・アール・イー・エル・アイ・エ                                                                                                    |      |  |  |
| ■接続バスワード                                                                                    | Sample<br>読み:L ス・エイ・エム・ビー・エル                                                 | ~ ⊀−]                                                                                                    |      |  |  |
| ■DNSサーバアドレス                                                                                 | ブライマリ: 210.224.163.3<br>セカンダリ: 210.224.163.4<br>※遺棠は、「サーバから自動取得」を返           | 選択してください。                                                                                                    | _    |  |  |
| ■固定IPアドレス                                                                                   |                                                                              |                                                                                                    |      |  |  |
| ■固定IPアドレス<br>接続アカウント                                                                        | -                                                                            |                                                                                                    |      |  |  |
| ■固定IPアドレス<br>接続パスワード                                                                        | -                                                                            |                                                                                                    |      |  |  |
| 書体見本(この書類のアカウ<br>教字・0123456788 アルフ                                                          | マント、バスワードは、以下の書体を使用<br>マズマット:abodefobiikImpoprati                            | 用して作成しています。)                                                                                                    | /XY7 |  |  |

## Windows XP 設定手順

※画面はサンプルです。お客様の環境により、イメージと違う場合があります。

- ① Windows「スタート」ボタンを押します。
- ② [コントロールパネル]を選択します。

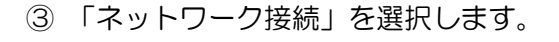

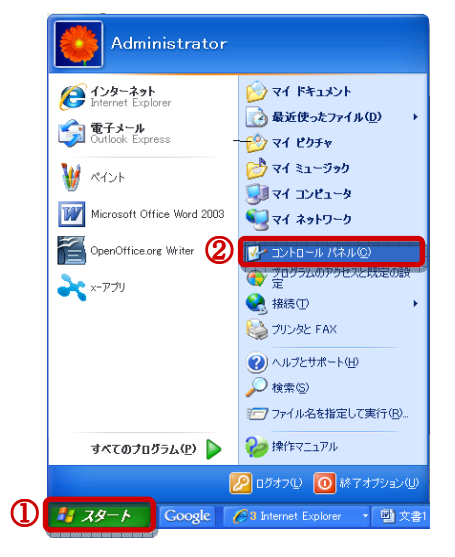

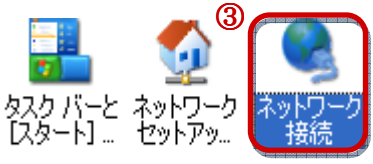

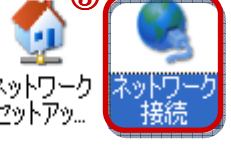

④「新しく接続する」をクリックします。

| 🛸 ネットワ            | ーク接続                         |                        |       |
|-------------------|------------------------------|------------------------|-------|
| ファイル(E)           | 編集( <u>E</u> )               | 表示⊙                    | お気に入り |
| <b>(</b> ] 戻る     | • 🕤 •                        | D /                    | 🔎 検索  |
| アドレス( <u>D</u> )  | 🔍 ネットワ <sup>.</sup>          | ーク接続                   |       |
| ネットワ              | <u>-</u> ታ                   |                        | ۲     |
| ④ 💽 新<br>④ 赤<br>つ | しい接続を作<br>-ム/小規模<br>-クをヤットア・ | E成する<br>オフィスのネ<br>ップする | ৵৸    |

次ページへ続く

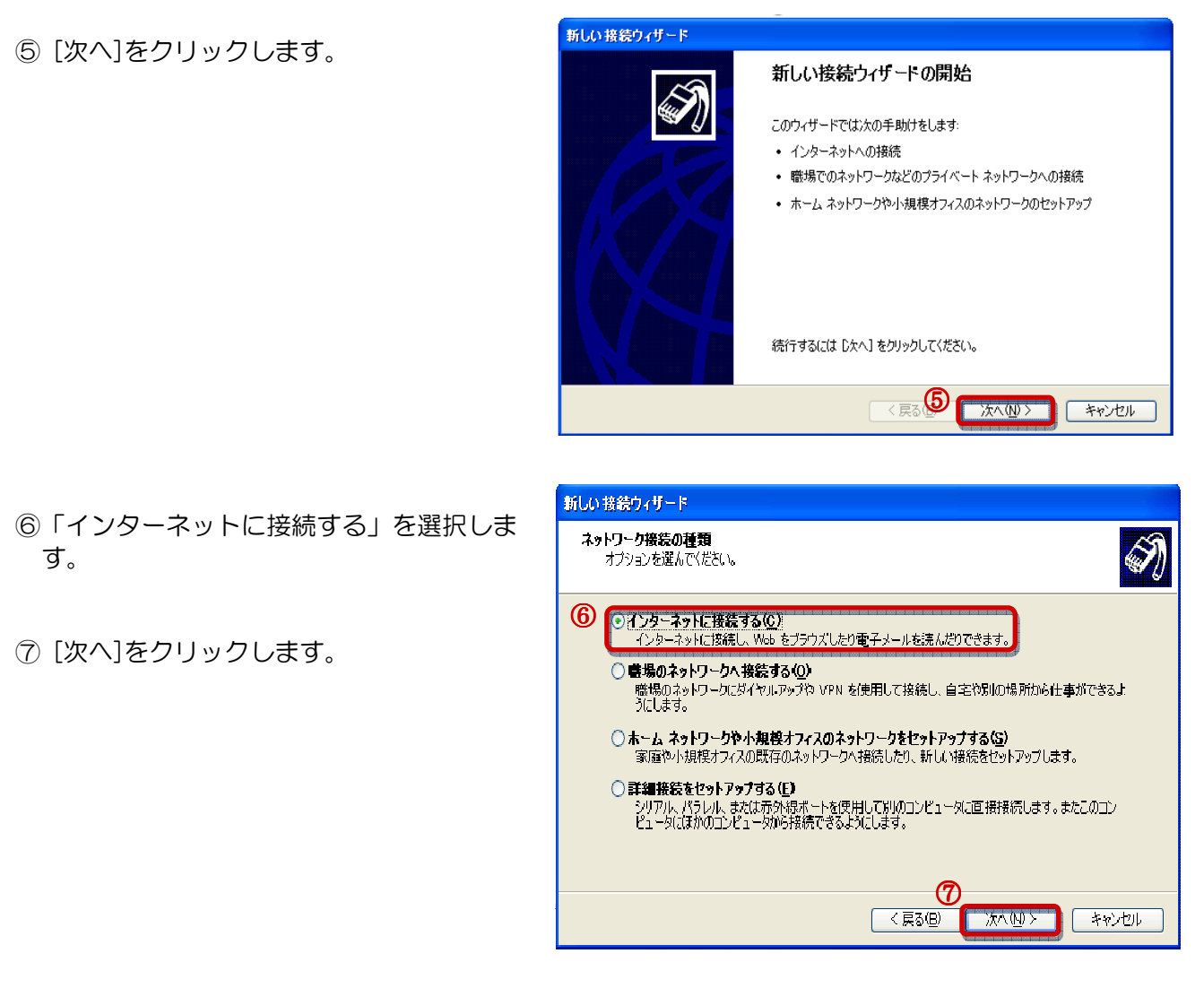

- ⑧「接続を手動でセットアップする」を 選択します。
- ⑨ [次へ]をクリックします。

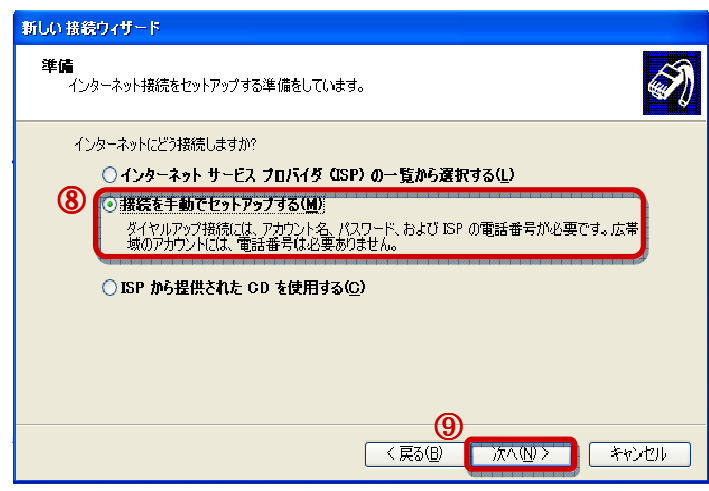

次ページへ続く

- ① 「ユーザー名とパスワードが必要な広域 接続を使用して接続する。」を選択し、
   [次へ]をクリックします。
- ① [次へ]をクリックします。
- 新しい接谷ウイサード
  インターネット接谷 インターネットにどう接続しますか?
   ダイヤルアップ モデムを使用して接続する(Q) モデムや通常の電話線、または統合デジタル サービス通信網 (SDN) 電話線を使用して接続しま す。
   「ユーザー名とパスワードが必要な広帯接接谷を使用して接続する(Q) これは高スピード接続で、DSL またはケーブル モデムを使用します。ISP によっては、この理想の接続を PPPoE として呼んでいます。
   第にアクラィブな広帯接接谷を使用して接続する(A) これは高スピード接続で、ケーブル モデム、DSL または LAN 接続のいずれかを使用します。この接続は年にパウェイブで、サイン インを必要としません。
- 「ISP 名」に「ShareLine」と入力します。
  [次へ]をクリックします。
- 13 [次へ]をクリックします。

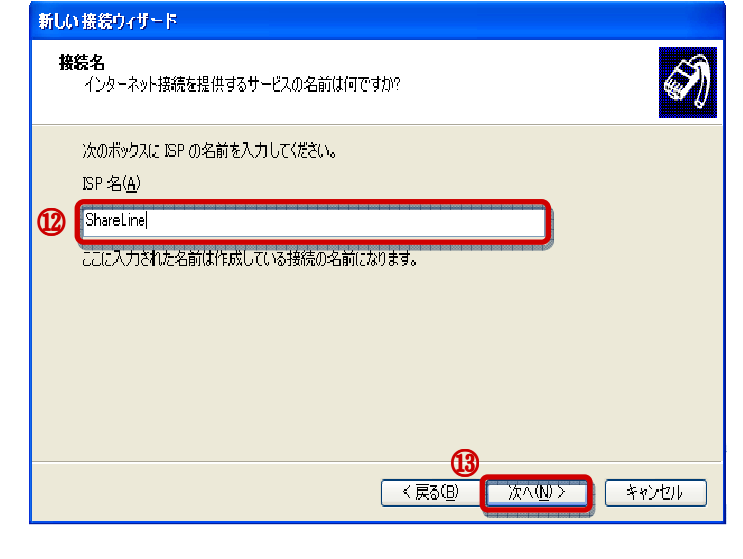

 ④ ユーザー名、パスワード、パスワードの 確認入力の項目を設定します。
 ※下記の表を参照し、各項目を入力します。

| ユーザー名     | パスワード     | パスワード入力の確認 |
|-----------|-----------|------------|
| 登録証記載の    | 登録証記載の    |            |
| 「接続アカウント」 | 「接続パスワード」 |            |

※ユーザー名・パスワード:全て半角(大文字・小文字の区別はあり)

15 [次へ]をクリックします。

| 新しい接続ウィザード                                                                                            |
|----------------------------------------------------------------------------------------------------|
| インターネット アカウント情報<br>インターネット アカウントにサインインするにはアカウント名とパスワードが必要です。                                          |
| ISP アルウント名わよびパスワードを入力し、この性報を書き留めてから安全な場所に保管してください。 既存<br>のアカウント名またはパスワードを忘れてしまった場合は、ISP に問い合わせてください。) |
| ユーザー名(U): 14 Sample@ioadsl.shareline.jp                                                               |
| /(1/2)- K(P). ******                                                                                  |
| /パスワードの確認入力 (2): *****                                                                                |
| ▼このコンピュータからインターネットに接続するときは、たれでもこのアカワント名およびバスワードを使用<br>する(S)                                           |
| ✓この接続を既定のインターネット接続とする(M)                                                                              |
|                                                                                                    |
|                                                                                                    |

次ページへ続く

- 「この接続へのショートカットをデスク トップに追加する」にチェックを 入れます。
- ① [完了]をクリックします。

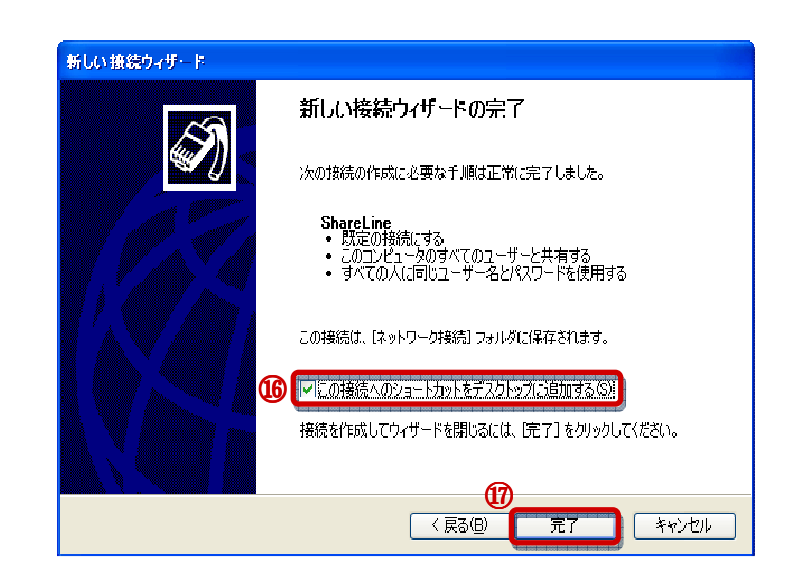

16 しばらくすると、右画面が表示されるので [接続]をクリックします。

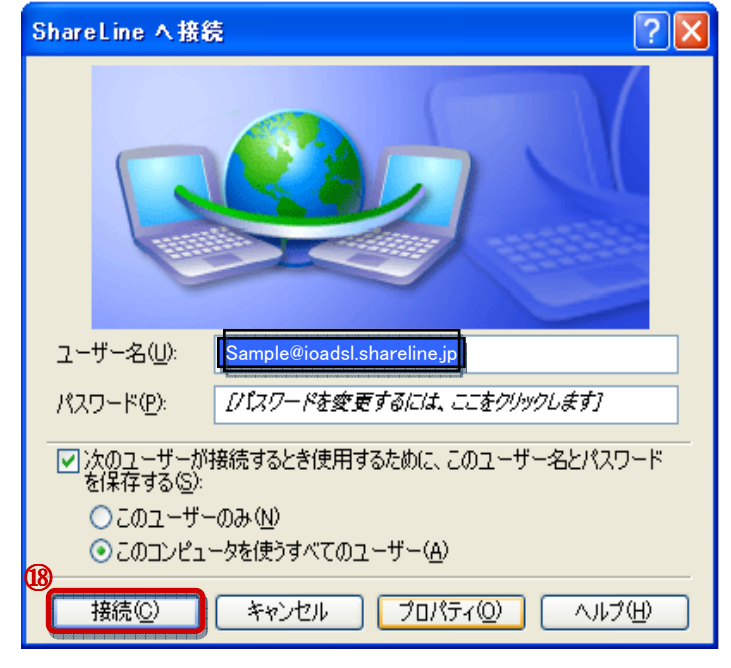

以上で、設定は終了です。

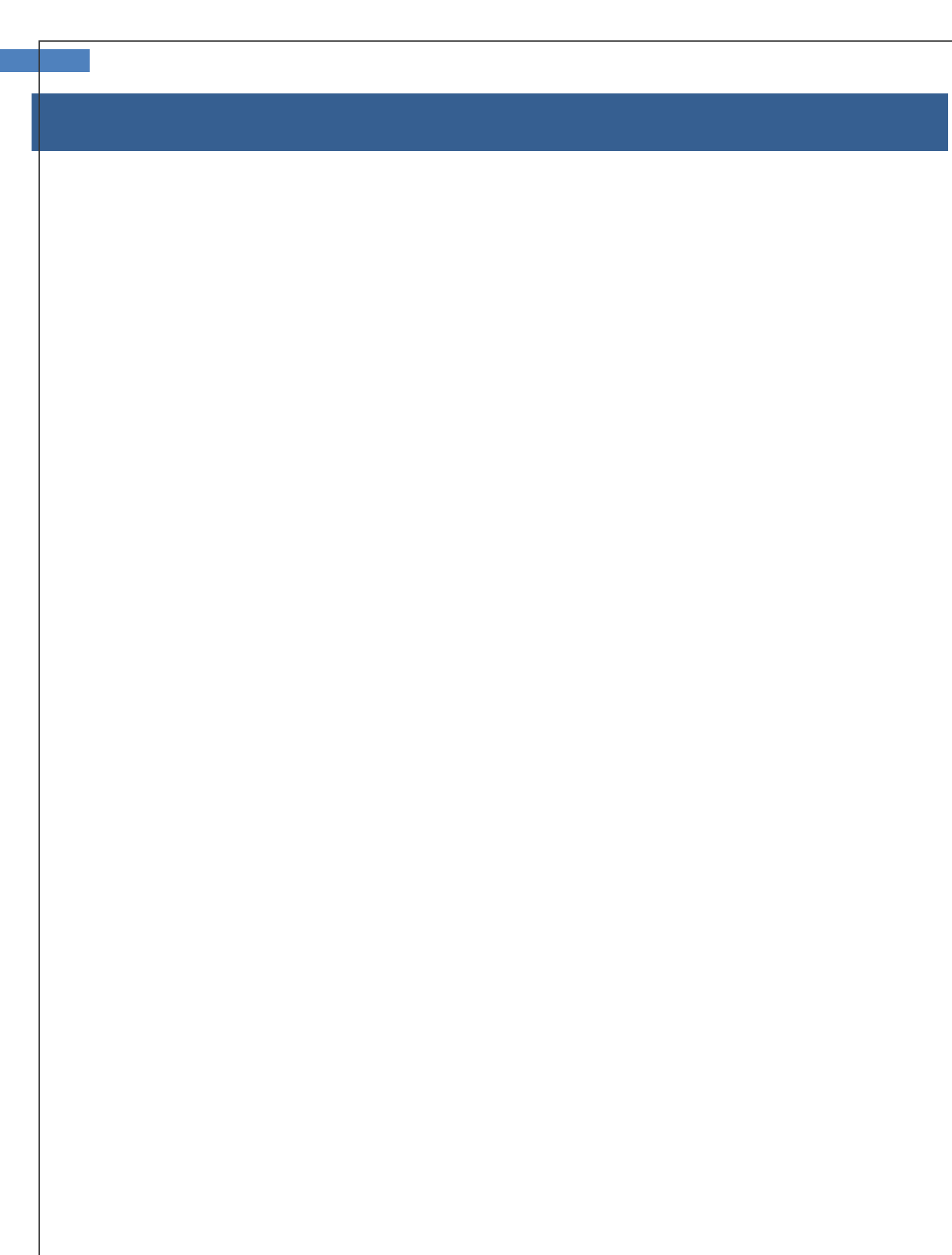